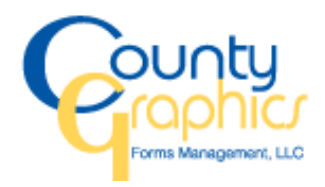

## User Guide On-line Ordering

Telephone 908-474-9797 Fax 908-474-5232 Email <u>info@countygraphics.com</u> Web <u>www.countygraphics.com</u> To begin shopping on-line at County Graphics please see the steps below. If you have any questions, please feel free to contact Customer Service at 908-474-9797 or email <u>customerservice@countygraphics.com</u>.

- Go to <u>www.countygraphics.com</u>
   "Forms and More"
- Click on "Login"
- Enter your user name (your email address) and password

|                                                                                         | l≩ |
|-----------------------------------------------------------------------------------------|----|
| Click here if you do not have a username and password. User Login E-Mat: Password LogOn |    |
| Retrieve Your Password<br>E-Mait. Sabma                                                 |    |

• Choose the catalog to shop from

There will be a catalog with your facilities name on it and a "Favorites" catalog.. As you begin shopping you can add items to "Favorites" and create a fast and easy shopping list for your convenience.

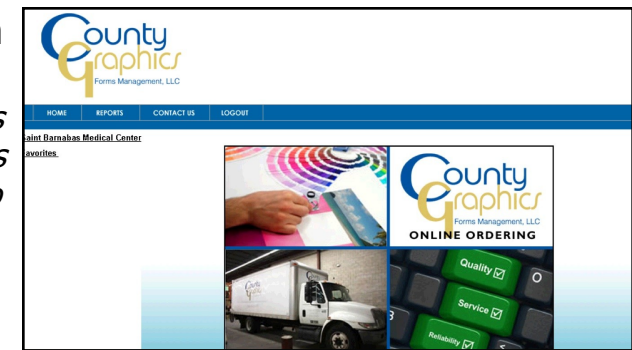

- Begin shopping by clicking on a category on the left hand side. (*If you are ordering for multiple departments, click on Shipping Info in the upper right tab. Before place items into your cart. Click on Browse and select the cost center the order will ship and bill to*). Choose from Envelopes, Forms and Paper to name a few.
- Searching for items is as simple as typing in an item # in the search field or by entering part of the item description

| HOME REPORTS CONTACT US                             | LOGOUT                            |                                       |                              |                                                                                                    |
|-----------------------------------------------------|-----------------------------------|---------------------------------------|------------------------------|----------------------------------------------------------------------------------------------------|
| You are here > Home > Saint Barnabas Medical Center |                                   |                                       |                              |                                                                                                    |
|                                                     |                                   |                                       |                              | Shipping Info View Cart                                                                                                    |
| flow I                                              | « LETTERHEAD                      | (10)                                  |                              | You have 1 item(s) in shopping cart                                                                                                    |
| Saint Barnabas Medical Center                       | Sort By                           | · · · · · · · · · · · · · · · · · · · |                              |                                                                                                    |
| FORMS (5)                                           |                                   |                                       | Same                         | THE REPORT OF A DESCRIPTION OF A DESCRIPTION OF A DESCRIP |
| Favorites                                           |                                   |                                       |                              |                                                                                                    |
| Barnabas Healthcare                                 | NO<br>PICTURE<br>AVAILABLE        | NO<br>PICTURE<br>AVAILABLE            | 1                            |                                                                                                    |
|                                                     |                                   |                                       |                              |                                                                                                    |
|                                                     | NEO ICU FLOW SHEET WILL<br>REPLAC | PED FLOW SHEET                        | FLOW SHEET HEART<br>HOSPITAL | C.T.I.C.U. FLOW SHEET                                                                                                    |
|                                                     | 43143                             | 43591                                 | 43000                        | 43082                                                                                                    |
|                                                     | PK (50)                           | PK (100)                              | PK (50)                      | PK (25)                                                                                                    |
|                                                     | Qty:                              | Qty:                                  | Qty:                         | Qty:                                                                                                    |
|                                                     | Add to Cart<br>Show Details       | Add to Cert<br>Show Details           | Add to Cart<br>Show Details  | Add to Carl<br>Show Details                                                                                                    |
|                                                     |                                   |                                       |                              |                                                                                                    |

| Forms Manage                                         |                |         |                           |
|------------------------------------------------------|----------------|---------|---------------------------|
| HOME REPORTS                                         | CONTACT US     | LOGOUT  |                           |
| You are here > <u>Home</u> > <u>Saint Barnabas</u> # | Aedical Center |         | Shipping Info. Wires Cart |
| Keyword or item #                                    | ο,             | α       | ompong mio Previous       |
| Saint Barnabas Medical Center                        |                | Sort By |                           |
| Miscellaneous (186)                                  |                | í.      |                           |
| BUSINESS CARDS (1)                                   |                |         |                           |
| COLORING BOOKS (6)                                   |                |         |                           |
| <ul> <li>ENVELOPES (25)</li> </ul>                   |                |         |                           |
| FOLDERS (9)                                          |                |         |                           |
| <ul> <li>FORMS (102)</li> </ul>                      |                |         |                           |
| <ul> <li>LABELS (49)</li> </ul>                      |                |         |                           |
| LASER BAND (3)                                       |                |         |                           |
| LETTERHEAD (10)                                      |                |         |                           |
| MENUS (1)                                            |                |         |                           |

 Place the Item into the shopping cart by entering a quantity and clicking on "add to cart"

Click on "Show Details: to view a larger image of the item. The item can be added to the cart or "Favorites" in this screen.

| HOME REPORTS CO                                           | NTACT US LOGOUT         |                         |                     |                          |
|-----------------------------------------------------------|-------------------------|-------------------------|---------------------|--------------------------|
| You are here > <u>Home</u> > <u>Saint Barnabas Medica</u> | I Center                |                         |                     | Shipping lofo Mieur Cad  |
| Keyword or Ben #                                          | LETTERHEAD              | (10)                    |                     | Shipping Into Tytew Carl |
| Saint Barnabas Medical Center                             | Sort By                 |                         |                     |                          |
| Miscellaneous (166)                                       | E-manual and a second   | B100000.                | 4                   | Proclasso                |
| BUSINESS CARDS (1)                                        |                         |                         |                     | 1                        |
| COLORING BOOKS (6)                                        | SAMPLE                  | CAMPLE                  | NO                  | 15                       |
| ENVELOPES (25)                                            |                         | SAMPLE                  | AVAILABLE           |                          |
| FOLDERS (9)                                               |                         |                         |                     |                          |
| <ul> <li>FORMS (102)</li> </ul>                           |                         |                         |                     |                          |
| FLOWSHEET (1)                                             | L H HEALTH CARE SYSTEMS | L.H. SAINT BARNABAS     | L.H.BLANK 2ND SHEET | L.H.CANCER CENTER        |
| <ul> <li>LABELS (49)</li> </ul>                           |                         | Incore incore out the t |                     |                          |
| <ul> <li>LASER BAND (3)</li> </ul>                        |                         |                         |                     |                          |
| LETTERHEAD (10)                                           | 42385                   | 42506                   | 42721               | 43365                    |
| MENUS (1)                                                 | BX (500)                | BX (500)                | PK (500)            | PK (500)                 |
| <ul> <li>Paper (47)</li> </ul>                            | o. []                   | ~                       |                     |                          |
| RADIOLOGY PRODUCTS (11)                                   | uty:                    | uty:                    | uty:                | City:                    |
| STAMPS (1)                                                | Augusto Cart            | Add to Cart             | Add to Cart         | Add to Cart              |
| TAPE ADHESIVE (3)                                         | Show Details            | Show Details            | Show Details        | Show Details             |
| TAGS (3)                                                  | 1000000                 |                         |                     |                          |

- Continue shopping until the order has been completed.
- Click on "View Cart" to begin the checkout process

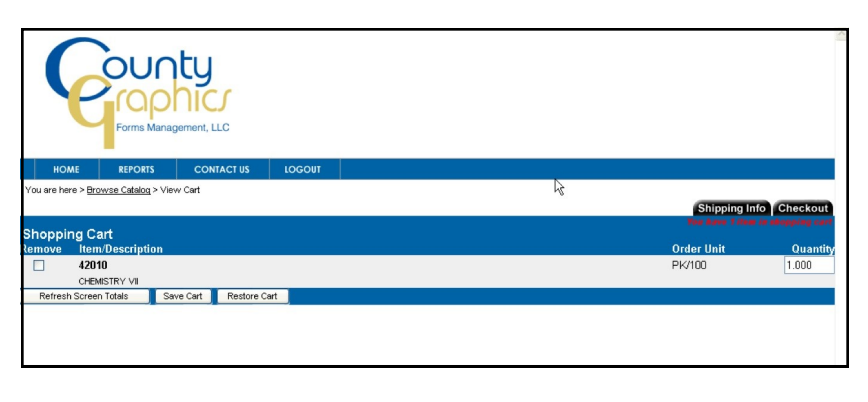

• At this time the order can be reviewed. Items can be removed if ordered in error and quantities can be changed. If changes are made click on "Refresh Totals".

- Proceed to check out by clicking on the tap in the upper right corner "Check Out"
- Enter "Attention"
- Enter a Requisition or Purchase Order Number if applicable
- Enter any notes that pertain to the order. For example shipping instruction, comments, etc.
- Click "Submit Order"

| - Ist webs //                                                                                 | a num some for councilies |                                                |                                                                | 10                           |
|-----------------------------------------------------------------------------------------------|---------------------------|------------------------------------------------|----------------------------------------------------------------|------------------------------|
| ie Edit View Favorites Tools                                                                  | s Help                    | 🗙 🎭Convert 🝷 🛃                                 | Select                                                         |                              |
| Favorites 🛛 🍰 🔲 Investor Sen                                                                  | vice Center - M 🔲         | Investor Service Center - S 🙋                  | Major Investigations - Home 🗙 PayMode Login (2) 😰 Log On - Ini | ternal 🙋 County Graphics (2) |
| Ghedout                                                                                       |                           |                                                | 🙆 • 📾 · 🗆 🖨 •                                                  | Page - Safety - Tools - 🔞 -  |
|                                                                                               |                           |                                                |                                                                |                              |
| Forms Manag<br>HOME REPORTS<br>ou are here > <u>Home</u> > Checkout                           | CONTACT US                | LOGOUT                                         | Shipping Into                                                  | /iew Cart Submit Order       |
| HOME REPORTS<br>cu are here > <u>Home</u> Checkout<br>Checkout                                | CONTACT US                | LOGOUT                                         | Shipping Info                                                  | /lew Cart Submit Order       |
| HOME REPORTS<br>ou are here > <u>Home</u> > Checkout                                          | CONTACT US                | LOCOUT                                         | (Shipping Info )                                               | /lew Cart Submit Order       |
| HOME REPORTS<br>ou are here > <u>Hame</u> > Checkout                                          | CONTACT US                | ttention : Joe<br>VReg. #: Test Order          | (Stipping Line)                                                | /lew Cart  Submit Order      |
| Forms Manag<br>HOME REPORTS<br>ou are here > <u>Using</u> > Checkout<br>Checkout              | CONTACT US                | ttention : Jae<br>VReq #: Test Order           | (Shipping Into) 🕅                                              | /lew Cart) Submit Order      |
| Forms Manag<br>HOME REPORTS<br>Checkout<br>Checkout<br>Order Remarks<br>This is a test order. | CONTACT US                | ttention : Uoe<br>MReg. # : Test Order         | (Shipping Infe)                                                | /lew Gart Submit Order       |
| HOME REPORTS<br>Our are here > Lione > Checkout<br>Checkout<br>This is a test order.          | CONTACT US                | tocour<br>Itertion: Joe<br>Rieg, #: Test Order | (Shipping Info)                                                | View Cart Submit Order       |

• Print the confirmation for your records and select "Done"

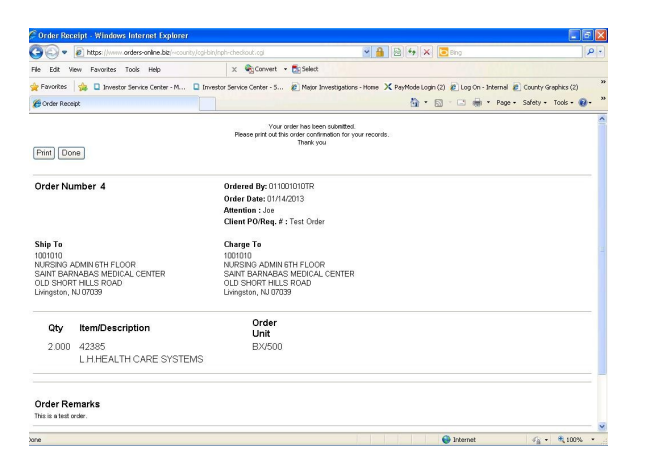

• The order has been processed and email confirmation has been generated.